## LA MARCATURA TEMPORALE DI UN DOCUMENTO INFORMATICO

(Dal sito: <a href="http://www.card.infocamere.it/">http://www.card.infocamere.it/</a>)

## <u>1. In cosa consiste la marcatura temporale di un documento informatico?</u>

La **marcatura temporale** di un documento informatico consiste nella generazione, da parte di una *terza parte fidata*, di una firma digitale del documento (anche aggiuntiva rispetto a quella del sottoscrittore) cui è associata l'informazione relativa ad una data e ad un'ora certa. Un file marcato temporalmente ha estensione **.m7m**: al suo interno contiene il documento del quale si è chiesta la validazione temporale e la marca emessa dall'Ente Certificatore InfoCamere.

Il **tempo**, cui fanno riferimento le marche temporali di InfoCamere, è riferito al Tempo Universale Coordinato, ed è assicurato da un ricevitore radio sintonizzato con il segnale emesso dall'Istituto Elettronico Nazionale **Galileo Ferraris**.

La marcatura temporale di un documento informatico può essere effettuata utilizzando **Dì.Ke.**, il software di firma/verifica fornito da InfoCamere, che consente di eseguirne anche un immediato controllo. Il titolare può, inoltre, accedere al servizio di **marcatura temporale via Web**: in questo dovrà richiedere ad InfoCamere un'abilitazione al servizio.

## 2. Come associare una marca temporale ad un documento informatico?

Avviare il software di firma **Dì.Ke.** con un doppio clic sull'icona presente sul desktop. Il software propone l'ambiente di accoglienza rappresentato in figura (Vedi: Figura n. 1).

| 0                    |                                                            |           |              |
|----------------------|------------------------------------------------------------|-----------|--------------|
|                      | ~<br>기기미 미리 - 11년                                          |           |              |
|                      |                                                            |           |              |
|                      |                                                            |           |              |
|                      |                                                            |           |              |
|                      | (8) 0ee                                                    |           |              |
|                      | Attendere: costrallo della versione di Dike in corso       |           |              |
|                      |                                                            |           |              |
|                      |                                                            |           |              |
|                      |                                                            |           |              |
|                      |                                                            |           |              |
|                      |                                                            |           |              |
|                      | InfoCamere                                                 |           |              |
|                      |                                                            |           |              |
|                      |                                                            |           |              |
|                      | DiKe<br>Versione 2.1.1                                     |           |              |
|                      | Digital KEy<br>Software work in Some display di dispussore |           |              |
|                      | D 2002 InfoCurrante                                        | 1         |              |
|                      | ana 1                                                      |           |              |
|                      |                                                            | 1.4       |              |
|                      |                                                            |           |              |
|                      |                                                            |           |              |
|                      |                                                            |           |              |
|                      |                                                            | (Figura n | <b>i.</b> 1] |
| Avvia ODKs           |                                                            | n.rt be @ |              |
| Contract Contraction | ad .                                                       |           |              |

Tuttocamere – Firma digitale - Marcatura temporale – 8 Maggio 2003 – Pag. 1/6

La prima operazione che il software **Dì.Ke.** compie è il controllo della versione installata sul computer rispetto a quella disponibile sul sito www.card.infocamere.it: se quella presente in locale è allineata con quella del sito dà un messaggio di conferma altrimenti, come nel caso in figura, sollecita il titolare a provvedere ad un aggiornamento del software.

Per associare una marca temporale ad un documento informatico è necessario prima di tutto visualizzarlo. Per fare questo sarà sufficiente ricorrere alla sequenza di comandi **File > Apri**.

| (a) Dalka                                                                                                    |                    |             |
|----------------------------------------------------------------------------------------------------|--------------------|-------------|
| Detro Searenti Quarri Guid                                                                                                    | ୁ<br>ଜଣ୍ଡା ଲାସ ଅବସ |             |
| Savine.                                                                                                    |                    |             |
| Tarvelaterine.                                                                                                    |                    |             |
|                                                                                                    |                    |             |
|                                                                                                    |                    |             |
|                                                                                                    |                    |             |
|                                                                                                    |                    |             |
|                                                                                                    |                    |             |
|                                                                                                    |                    |             |
|                                                                                                    |                    |             |
|                                                                                                    |                    |             |
|                                                                                                    |                    |             |
|                                                                                                    |                    |             |
|                                                                                                    |                    |             |
|                                                                                                    |                    |             |
|                                                                                                    |                    |             |
|                                                                                                    |                    | (Figu       |
| Angle of the second second sec | -                  | di ani na m |
| Service 10 Dates                                                                                                    |                    | 17 DO       |

**Dì.Ke.** propone una funzione di ricerca dei documenti (Vedi: Figura n. 3): occorrerà selezionare la cartella all'interno della quale il documento è stato salvato, quindi evidenziarlo e cliccare sul pulsante **OK**.

**Attenzione:** i documenti informatici ai quali è possibile associare una marca con il software di firma DìKe sono quelli già firmati, ovvero che hanno già un'estensione .p7m.

| Carlos Sureti Stori Sate<br>De Balta Sureti Stori Sate |                                                      |   | X     |              |
|--------------------------------------------------------|------------------------------------------------------|---|-------|--------------|
|                                                        | (S)Apri                                              | × |       |              |
|                                                        | [ <b>□</b> ,                                         | 2 |       |              |
|                                                        | Mag CA<br>Coccareeral Instat<br>Make_CA              |   |       |              |
|                                                        |                                                      |   |       |              |
|                                                        | Tipe diffe<br>[*** Tuti file                         |   |       |              |
|                                                        | File<br>Contradio dos p./m<br>Proces dos p./m        | E |       |              |
|                                                        | 📽 prova pol pilm<br>prova bolničn<br>M prova bolpičn |   |       |              |
|                                                        | a bina qi bi.a                                       |   |       |              |
|                                                        | Eana                                                 |   |       |              |
|                                                        |                                                      |   |       |              |
|                                                        |                                                      |   | (]    | Figura n. 3) |
| Avvis ODKe                                             |                                                      |   | 17.52 |              |

L'apertura di un documento informatico firmato permette di verificare la firma digitale associata al documento stesso. Oltre al testo del documento, **Dì.Ke.** propone i dati del firmatario: cognome, nome, codice fiscale, Identificativo Univoco Titolare attribuito dall'Ente Certificatore al momento del rilascio della smart card, data di nascita, Ente Certificatore, Ufficio di Registrazione che ha rilasciato la smart card (Vedi: Figura n. 4). E' a questo punto che si può richiedere l'associazione della marca temporale ricorrendo alla sequenza di comandi **Modifica > Marcatura Temporale**.

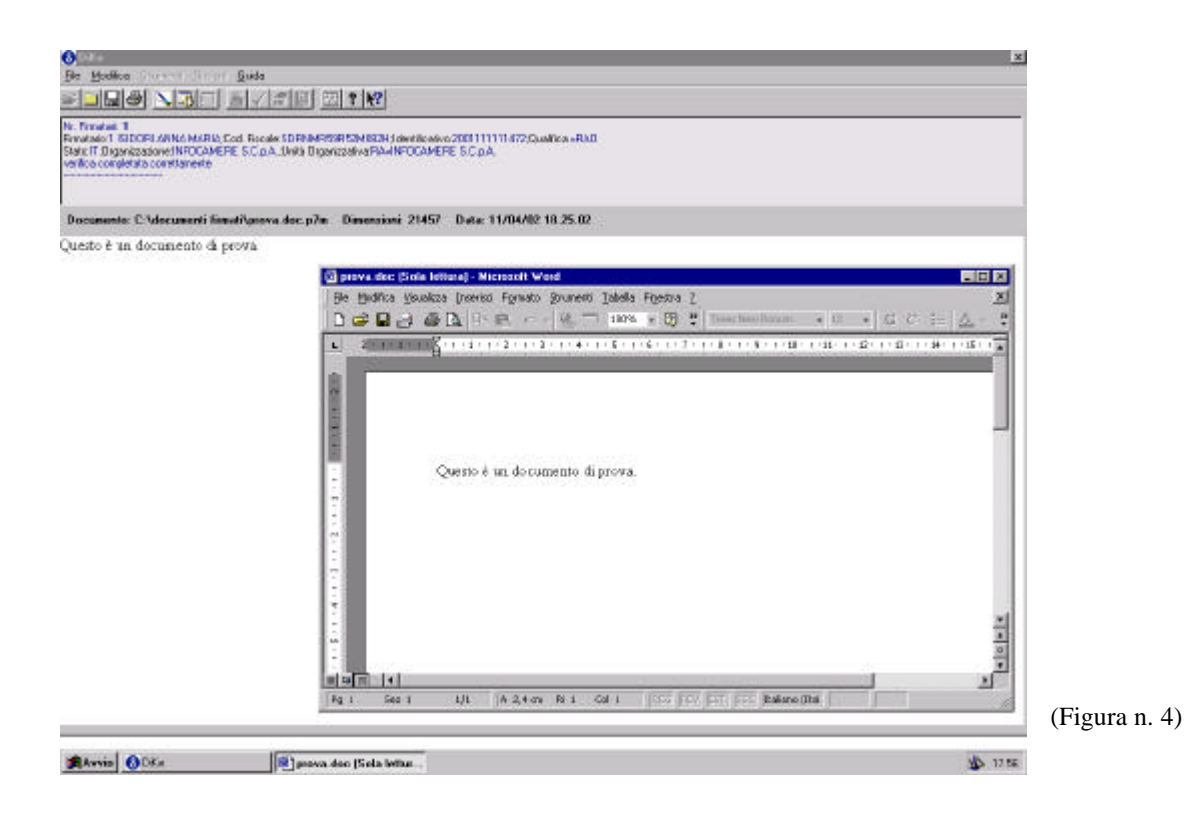

**Di.Ke.** propone ora di salvare il documento che sta per essere marcato (Vedi: Figura n. 5). Selezionando una delle cartelle disponibili sul proprio computer (ad esempio Documenti Marcati) sarà possibile salvarlo al suo interno.

| Control  Control |           |
|----------------------------------------------------------------------------------------------------|-----------|
| Decumente: C'Adecumenti fienati/perva.doc.p7m Dimensioni: 21457 Data: 11/04/02 18.25.02                                                                                                    |           |
| Image: state Image: state   Image: state Image: state   Image: state Image: state   Image: state Image: state   Image: state Image: state   Image: state Image: state   Image: state Image: state   Image: state Image: state                                                                                                    | (F        |
| Avvis ODEs Roya der Folskitteni.                                                                                                    | 46. 17.57 |

(Figura n. 5)

Il processo di marcatura temporale è in corso: occorreranno pochi secondi.

| Molified                            |               |
|-------------------------------------|---------------|
| Avvia ODfa Plassea dec (Sela letter | (Figura n. 6) |

Il documento è stato marcato temporalmente. **Dì.Ke.** comunica che l'operazione di associazione di una marca si è conclusa positivamente e fornisce il nome del documento marcato: come si può notare il documento ha conservato nome ed estensioni originali mentre l'estensione .p7m che lo contraddistingueva come documento firmato digitalmente è stata sostituita dall'estensione .m7m.

L'estensione .m7m corrisponde allo standard riconosciuto ed ammesso dal legislatore.

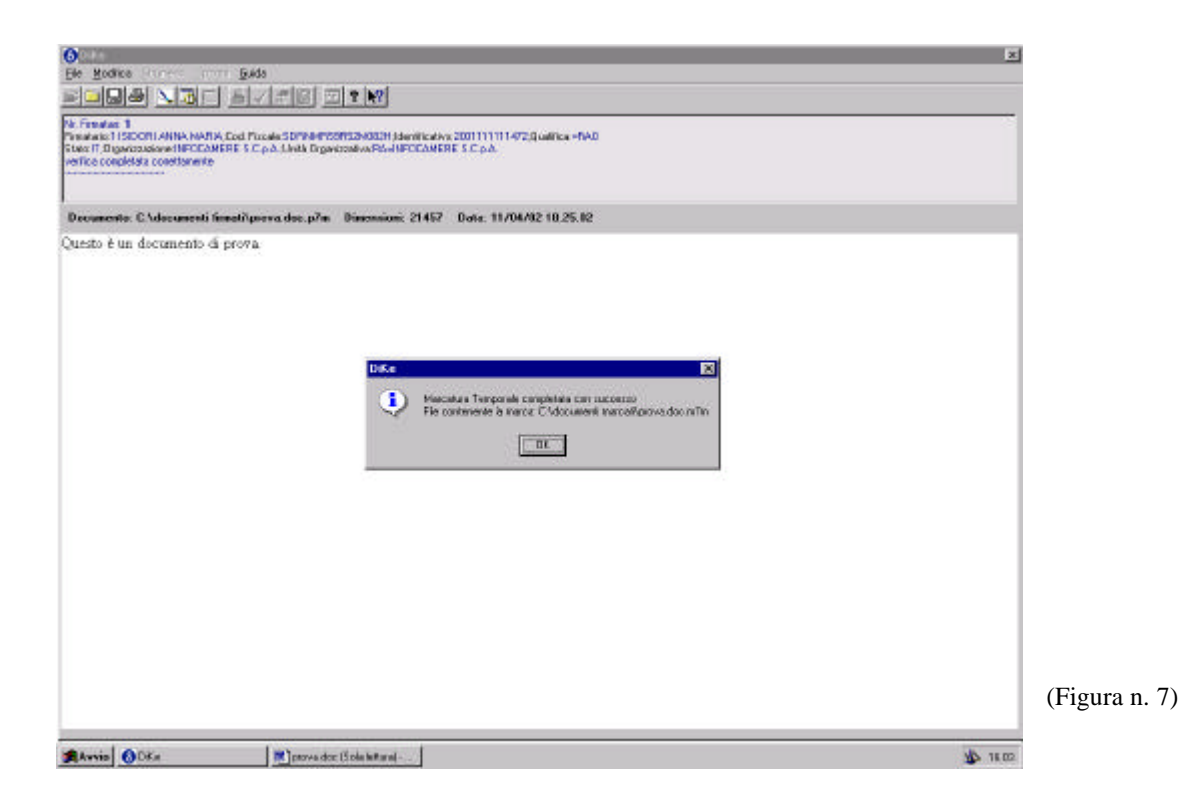

**Dì.Ke.** propone i dati della marca temporale, così come compariranno al momento della verifica. Il messaggio Verifica Marcatura Completata Correttamente indica che l'operazione di verifica della marca è andata a buon fine (Vedi: Figura n. 8).

Eventuali problemi saranno segnalati da un codice di errore la cui corretta interpretazione sarà possibile utilizzando la sequenza di comandi **Guida > Come fare per... > Interpretare un codice di errore**.

Per chiudere questa finestra cliccare sul pulsante Chiudi.

| Die Modina Datie                                                                                                    |                                                                                                    | ×            |
|----------------------------------------------------------------------------------------------------|----------------------------------------------------------------------------------------------------|--------------|
| Sana San av                                                                                                    |                                                                                                    |              |
| Pic Ferretox 1<br>Pinetalix115/00RLANNA MAPIA.Cod Fisca<br>Stato11.3/gantzzaine1NP0CAMERES.c.p.<br>velica.completals.com/tanen/e | e: 5099499399139493941.devaluesvo.2001111111472.dualioou-RAD<br>A.dve&Organissehvo.RA-MFCCAMERE S.C.p.A                                                                                                    |              |
| Documento: C:\documenti firmat/prov                                                                                              | ra.doc.p?m Dimensioni 21457 Data 11/04/02 18:25:02                                                                                                    |              |
| Questo é un documento di prova.                                                                                                  | Contraction   State     Verifica Marcatura Temporale completata correttamente   (data e ora in riferimento al Tempo Universale Coordinato UTC)     Data = 07/06/2002   Ora = 14:21.25,191     Numero di serie = 290449   Sava Referente | (Figura n. 8 |
| Avvie ODKa                                                                                                    | C provestic (Sole lettung +                                                                                                    | 18.04        |

Il processo di associazione di una marca temporale ad un documento informatico firmato digitalmente è terminato. Adesso nella cartella **Documenti Marcati** è presente anche il documento marcato.

Una volta concluse le operazione di marcatura temporale sarà necessario chiudere la finestra di lavoro che comparirà a schermo cliccando sul pulsante **Annulla** e successivamente chiudere il programma con la sequenza di comandi **File** > **Esci**.

## 3. Come si verifica la validità di una marca temporale?

Per **verificare** la validità di una **marca temporale** associata ad un documento informatico avviare **Dì.Ke.** con un doppio clic sull'icona presente sul desktop e visualizzare il documento che si vuole verificare ricorrendo alla sequenza di comandi **File > Apri**.